# WBA – EBC Benefits Portal Checklist (Add/Change/Terminate Benefits)

### Adding a New Employee in Benefits Portal

### Add employee online

Benefits Portal  $\rightarrow$  Administrator Home Page  $\rightarrow$  Manage Employees  $\rightarrow$  Add New Employee

- a. Complete General Information, Qualifying Event, etc.
- b. Send the employee the Online Guide for Enrollees to log into the Benefits Portal to complete their transaction. Benefits Portal → Administrator Home Page
- c. Once employee has completed their transaction, you will receive an email indicating a transaction is awaiting your approval. Review the employee's elections and approve to send transaction.

## Adding Benefits to an Existing Employee in Benefits Portal

#### **Process Benefits Wizard Transaction Online**

Benefits Portal  $\rightarrow$  Administrator Home Page  $\rightarrow$  Manage Employees  $\rightarrow$  Existing Employees

- a. Search for applicable employee and select View/Edit.
- b. Click Benefits Wizard.
- c. Select Qualifying Event and enter date.
- d. Follow screens to complete transaction.
- e. Once completed, employee will receive an email notification to log in to the Benefits Portal to review and approve the transaction.
- f. Once employee has approved the transaction, you will receive an email indicating a transaction is awaiting your approval. Review the transaction and approve to send transaction.

## **Terminating an Employee in Benefits Portal**

#### Process employee termination online

Benefits Portal  $\rightarrow$  Administrator Home Page  $\rightarrow$  Manage Employees  $\rightarrow$  Existing Employees

- a. Search for applicable employee and select Terminate Plans.
- b. Enter employee termination date in Qualifying Event Date.
- c. Check all plans and click Terminate Plan(s).

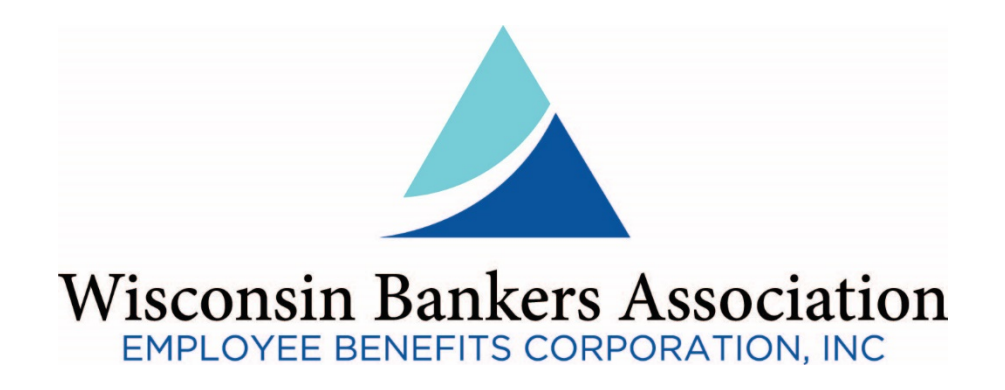